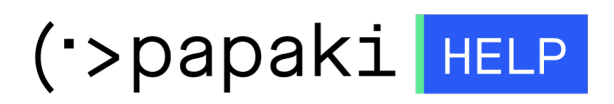

**Γνωσιακή βάση > Domain Names > Extra υπηρεσίες >** Τι είναι το DNSSEC και πως το ενεργοποιώ; (χειροκίνητη διαδικασία)

## Τι είναι το DNSSEC και πως το ενεργοποιώ; (χειροκίνητη διαδικασία)

- 2023-01-03 - Extra υπηρεσίες

To **DNSSEC (Domain Name System Security Extentions)** προσθέτει επιπλέον ασφάλεια στα domain names σας, προσθέτοντας ψηφιακές υπογραφές στις πληροφορίες DNS (Domain Name System) τους.

Αυτό σημαίνει ότι όταν ένας χρήστης πληκτρολογεί μία διεύθυνση με ενεργοποιημένο το DNSSEC, η απάντηση που λαμβάνει, δηλαδή το site στο οποίο ανακατευθύνεται είναι επαληθευμένο ως προς την αυθεντικότητα του.

Για να ενεργοποιήσετε το DNSSEC για οποιοδήποτε από τα <u>TLD's</u> που υποστηρίζονται στο Papaki, θα πρέπει να εισάγετε συγκεκριμένες εγγραφές DS (Delegation of Signing), οι οποίες περιλαμβάνουν τις ψηφιακές πληροφορίες για το DNS (Domain Name System). Τα στοιχεία που θα πρέπει να εισάγετε για να περάσετε τις κατάλληλες εγγραφές στα Domain Names σας, μπορείτε να τα προμηθευτείτε από την εταιρία που σας παρέχει DNS, εφόσον υποστηρίζει DNSSEC.

1. <u>Συνδεθείτε</u> στο λογαριασμό σας στο Papaki.

GR EN

## Είσοδος Μέλους

Εάν είστε ήδη μέλος στο Papaki, συμπληρώστε το Όνομα Χρήστη και τον Κωδικό.

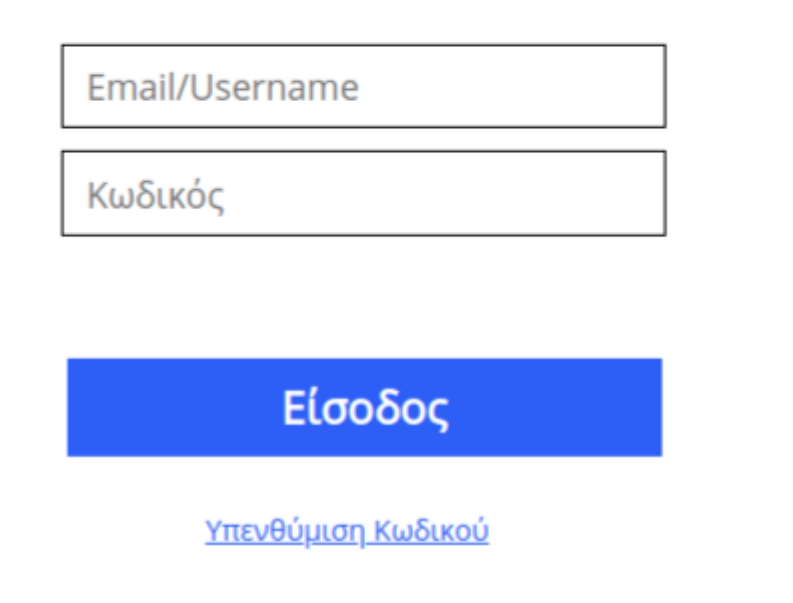

2. Κάντε κλικ πάνω στο domain που σας ενδιαφέρει.

| Βρίσκεστε Εδώ: Κεντρική Σελίδα Διαχείρισης Domains |                             |                    |                                                  |                         |                                  |  |
|----------------------------------------------------|-----------------------------|--------------------|--------------------------------------------------|-------------------------|----------------------------------|--|
| ΤΑ ΠΡΟΪ́ΟΝΤΑ ΜΟΥ                                   |                             |                    |                                                  | E ENA NEO DOMAIN N      | Ο DOMAIN NAME ΤΩΡΑΙ              |  |
| Domains                                            | Εμφάνιση: Όλα τα Domains (1 | 0) 🗸               | Αναζήτηση:                                       |                         | ΑΝΑΖΗΤΗΣΗ                        |  |
| 📚 Πακέτα Hosting                                   | Domain                      | Λήξη 🏯             | Κατάσταση                                        |                         | Nameservers                      |  |
| 🙆 SSL Πιστοποιητικά                                | .com                        | 10/09/2023 📀       | Η κατάσταση του Ονόματος<br>Χώρου είναι κανονική | ΔΙΑΧΕΙΡΙΣΗ<br>ΣΥΝΔΡΟΜΗΣ | dns1.papaki.gr<br>dns2.papaki.gr |  |
| Online Marketing                                   | Μαζικές ενέργειες: Επιογή   |                    | ~                                                |                         |                                  |  |
|                                                    | 100 ~                       | Domains ανα σελίδα | < Προηγούμενη 1 Επόμενη >                        | <u>Εξαγωγή λίο</u>      | πας σε Excel 🛽                   |  |

3.Εφόσον έχετε ενεργοποιημένη την DNS υπηρεσία και επιθυμείτε να ενεργοποιήσετε χειροκίνητα το DNSSEC στο domain σας, επιλέξτε **Επεξεργασία** δίπλα από τους Nameservers.

| Nameservers                 | ωση Forward                                                     | Security Pin                                                                                                    | Δωρεάν<br>Hosting                         | Περισσότερα<br>~                                                                                                    |                                                          |
|-----------------------------|-----------------------------------------------------------------|----------------------------------------------------------------------------------------------------|-------------------------------------------|----------------------------------------------------------------------------------------------------|----------------------------------------------------------|
| То с                        | domain κατοχυρώθηκ                                              | κε στις <b>10 Σεπ 2018</b>                                                                                        | και λήγει σε <b>33</b> 8                  | 8 ημέρες                                                                                                    |                                                          |
| $\overline{\mathbf{\cdot}}$ | <ul> <li>Nam<br/>dns1<br/>dns2</li> <li>Dom<br/>Avev</li> </ul> | eservers: <u>(Επεξεργασί</u><br>.papaki.gr<br>.papaki.gr<br>a <b>ln Forward ①:</b><br>εργό <u>(Ενεργοποίηση</u> ) | α) Φά<br>Το<br>κά<br>Σο<br>Αν<br>Δώ<br>το | <b>ίκελοι ①:</b> ( <u>Επεξεργ</u><br>όνομα χώρου δεν<br>ποιο φάκελο<br><b>ntrol Panel Lite:</b><br>ενεργό ( <u>Ενεργοποίι</u><br>ίστε πρόσβαση σε<br>συγκεκριμένο όνο | ασία)<br>υπάρχει σε<br>ηση)<br>τρίτους, για<br>μα χώρου. |

4. Στο νέο παράθυρο διαλόγου, κάντε κλικ στο **Διαχείριση DNSSEC (DS Εγγραφών)**.

| Nameservers                                                                                                    |                                                                                                    | 8 |
|----------------------------------------------------------------------------------------------------|----------------------------------------------------------------------------------------------------|---|
| Διαχείριση Nameserve                                                                                                    | rs (gr)                                                                                                    | Î |
| .gr                                                                                                    | <u>Διαχείριση DNSSEC (DS Εγγραφών)</u>                                                                                                    |   |
| <ul> <li>Παρακαλώ συμπληρώστα</li> <li>Αν επιθυμείτε να δημιου<br/>παρακάτω πεδία και πατ<br/>τις IP των nameservers.</li> <li>Εάν επιθυμείτε την διαγρ</li> </ul> | τους nameservers που επιθυμείτε για τα επιλεγμένα ονόματα χώρου.<br>ογήσετε τους δικούς σας nameservers, πληκτρολογήστε τους στα<br>ἡστε 'Συνέχεια'. Στην επόμενη σελίδα θα σας ζητηθεί να πληκτρολογήσετε<br>αφή κάποιων nameserver σβήστε την διεύθυνση και πατήστε συνέχεια. | 2 |
| 1.                                                                                                    | ή [Επιλογή από υπάρχοντες Nameservers] 🛛 🗸                                                                                                    | ÷ |
| 2.                                                                                                    | ή [Επιλογή από υπάρχοντες Nameservers] 🛛 🗸                                                                                                    | ÷ |
| 3.                                                                                                    | ή [Επιλογή από υπάρχοντες Nameservers] 🛛 🗸                                                                                                    |   |

5. Επιλέξτε **Εισαγωγή νέας DS εγγραφής**. Στα πεδία **Key Tag, Algorithm** και **Digest ή Public Key** (ανάλογα το κλειδί που υποστηρίζεται από την κατάληξη του domain σας), συμπληρώστε τα στοιχεία που θα σας παρέχει ο Hosting provider σας και κάντε κλικ στο **Εισαγωγή**.

**Σημείωση**: Για λόγους ασφαλείας στην υποδομή μας υποστηρίζουμε αλγόριθμους **8 & 13**, καθώς οι αλγόριθμοι **3-7** υποστηρίζουν SHA-1 κρυπτογράφηση και πλέον δεν

## είναι ασφαλείς.

| neservers           |                   |                                                 |            |  |
|---------------------|-------------------|-------------------------------------------------|------------|--|
| Key Tag             | Algorithm         | Digest                                          | Public Key |  |
|                     | Δεν υπάρχουν      | ν DS εγρραφές.                                  |            |  |
| Εισαγωγή νέας DS εγ | γραφής            |                                                 |            |  |
| y Tag 🛛:            |                   |                                                 |            |  |
| gorithm 🛈:          | RSA-SHA256 (8) 🗸  |                                                 |            |  |
| gest 0:             |                   |                                                 |            |  |
| gest Type 🖲 :       | SHA1 🗸            |                                                 |            |  |
| ublic Key 🖲:        | Δεν υποστηρίζεται |                                                 |            |  |
|                     |                   |                                                 |            |  |
|                     | → EI2             | εαγωγικά το το το το το το το το το το το το το | -          |  |
|                     |                   |                                                 |            |  |

6. Βεβαιωθείτε πως στα πεδία 1 και 2 υπάρχουν δηλωμένοι οι nameservers του domain σας και επιλέξτε **Συνέχεια**.

| Nameservers                                                                                        | 5                                                                                                  |                                                                                                    | 8 |
|----------------------------------------------------------------------------------------------------|----------------------------------------------------------------------------------------------------|----------------------------------------------------------------------------------------------------|---|
| <ul> <li>Παρακαλώ</li> <li>Αν επιθυμε<br/>παρακάτω<br/>τις ΙΡ των η</li> <li>Εάν επιθυμ</li> </ul> | συμπληρώστε τουα<br>είτε να δημιουργήσε<br>πεδία και πατήστε<br>nameservers.<br>μείτε την διαγραφή | ; nameservers που επιθυμείτε για τα επιλεγμένα ονόματα χώρου.<br>ετε τους δικούς σας nameservers, πληκτρολογήστε τους στα<br>Συνέχεια'. Στην επόμενη σελίδα θα σας ζητηθεί να πληκτρολογήσετε<br>κάποιων nameserver σβήστε την διεύθυνση και πατήστε συνέχεια. |   |
| 1.                                                                                                 | dns1.papaki.gr                                                                                     | ή [Επιλογή από υπάρχοντες Nameservers] 🗸 🗸                                                                                                    | L |
| 2.                                                                                                 | dns2.papaki.gr                                                                                     | ή [Επιλογή από υπάρχοντες Nameservers] 🛛 💙                                                                                                    | L |
| 3.                                                                                                 |                                                                                                    | ή [Επιλογή από υπάρχοντες Nameservers] 🛛 🗸                                                                                                    | L |
| 4.                                                                                                 |                                                                                                    | ή [Επιλογή από υπάρχοντες Nameservers] 💙 🕒 Προσθήκη                                                                                                    | L |
|                                                                                                    |                                                                                                    | Συνέχεια                                                                                                    |   |

7. Αφού πραγματοποιήσετε τις παραπάνω ενέργειες θα χρειαστεί μέχρι 48 ώρες για

την ενημέρωση της υπηρεσίας.

Σε περίπτωση που έχετε domain name με κατάληξη .com και επιθυμείτε να ενεργοποιήσετε το DNSSEC αυτή η ενέργεια πραγματοποιείται από εμάς μέσω του μητρώου ονομάτων. Συνεπώς θα χρειαστεί να μας προωθήσετε μέσω αιτήματος την εγγραφή DS σε μορφή κειμένου, ώστε να προβούμε στην σχετική ενημέρωση.

Δείτε <u>εδώ</u>πως ενεργοποιείται η DNSSEC υπηρεσία αυτόματα.